## 1、在页面右上角点击"学位"按钮后,在左侧菜单 5 | 角色|院系 栏依次点击"分委会学位管理一生成上会讨论名单" 进入"生成上会讨论名单"页面 秘书 🖪 毕业 品 研工 ☞ 学位 成绩 分委会学位管理 生成上会讨论名单 上会讨论名单查询 2、选择正确的学位申请"批次"及"学位评定分委 批次: 2021届6月批 🗸 学位评定委员会: 测试学院学位评定分委员会 员会" 培养层次: 请选择 3、选择"未上会"按钮,可查看所有通过答辩,待 ◇ 教育类型: 请选择 ◇ 学位类型: 请选择 上会讨论并申请学位的学生名单(注意:只有已经 学号/姓名: ∨ 核对数据: 全部 V 录入了答辩结果并审核接通过的才会显示在此页 面) ○未上会 OBLA ✔ 学习方式: 请选择 0、查询 -4、勾选上会学生名单后,点击"生成上会名单"按 培养层次: 请选择 🗸 教育类型: 请选择 ✔ 学位类型: 请选择 V 3 钮,将所选学生提交到所选的学院"学位评定分委 员会"下,供后续录入分委员会讨论结果用 取消上会名单 5、选择"已上会"按钮,可查看已经完成提交的学 生名单 🗸 学号 姓名 院系 分委会 讨论结果 6、在"已上会"查询结果下,勾选学生,点击"取 1 🔽 20114---5171 测试学生7 测试学院 消上会名单"按钮可将勾选的学生从学位评定分委 学位评定分委员会 已讨论 员会下踢出 2 🗹 cs11 测试学生11 测试学院 7、点击"学位讨论结果录入",进入学位评定分委 ☆ 分委会学位管理 员会讨论结果录入页面,将学院学位分会开会投票 目推荐授予学位的结果录入到系统 生成上会讨论名单 上会讨论名单查询 学位讨论结果录入 打印学位讨论申报表 8、勾选学生后,填入"出席人数"、"同意人数"。 同意人数: 批量更新勾选 批量更新查询结果 校委会应到人数:3 出席人数: 不同意人数: 弃权人数 学位授予: 建议授予学位 "不同意人数"、"弃权人数",学位授予结论后, □ 学号 姓名 院系 专业 学生类别 点击"批量更新勾选"按钮,录入学位评定分委员 1 🔽 20114---5171 全日制学术硕士 测试学生7 测试学院 中国史 会投票的结果 2 🗹 cs11 电子信息 测试学生11 测试学院 非全日制专业硕士 3 🗌 cs21 张三 美术 全日制专业硕士 测试学院 9、点击"已录入"按钮,查看已经录入学生的"学 ∨ 学号/姓名: 位评定分委员会投票结果" ◎未录入 ○已录入 式: 请选择 查询 出席人数 同意人数 不同意人数 弃权人数 学位授予 2 3 1 0 建议授予学位

## 分委会结果录入及上报推荐授予学位名单-操作说明

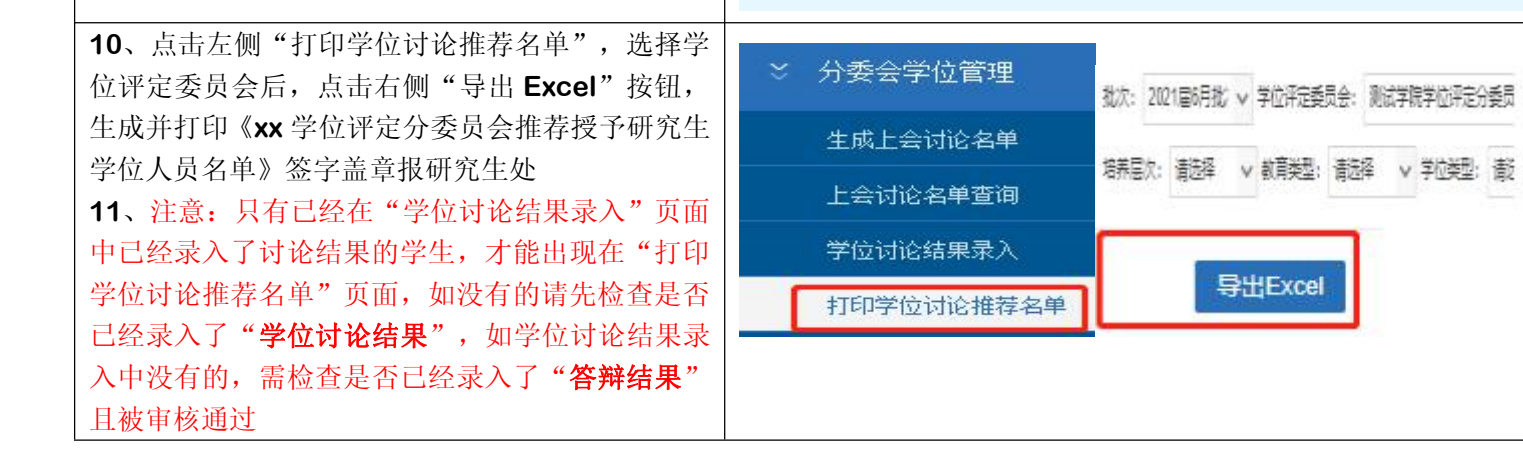